# How to Change the Language of the Switch Web-based Utility

## Objective

One of the product features of a switch is the localization where you can select from multiple language options. Product documentation and web-based utility are translated according to your preferred language when accessing them from the switch, after changing the language.

This article will show you how to change to your preferred switch web-based utility language.

**Note:** This article assumes that you have already downloaded your preferred language from the <u>Cisco Download Center</u>.

#### **Applicable Devices**

- Sx250 Series
- Sx350 Series
- SG550XG

## **Software Version**

• 2.2.0.66

#### Change the Language

Step 1. Log in to the switch web-based utility.

Step 2. Click the drop-down arrow under Language at the top portion of the page then click **Download Language**. By default, it is set to English.

| 🚫 Save | cisco | Language: | English           | • |
|--------|-------|-----------|-------------------|---|
|        |       |           | English           |   |
|        |       |           | Download Language |   |

**Note:** If it is your first attempt to change the language, you will be automatically directed to the File Operations page. If not, go to **Administration > File Management > File Operations**.

| Getting Started                                                                      | File Operations                                                                                                    |
|--------------------------------------------------------------------------------------|----------------------------------------------------------------------------------------------------|
| Dashboard                                                                            |                                                                                                    |
| Configuration Wizards                                                                | Operation Type:                                                                                                    |
| Search                                                                               | <ul> <li>Backup File</li> </ul>                                                                                      |
| <ul> <li>Status and Statistics</li> </ul>                                            | <ul> <li>Duplicate</li> </ul>                                                                                        |
| <ul> <li>Administration</li> </ul>                                                   | Destination File Type: 🔘 Running Configuration                                                                       |
| System Settings<br>User Accounts<br>Idle Session Timeout<br>Fime Settings            | <ul> <li>Startup Configuration</li> <li>Mirror Configuration</li> <li>Logging File</li> <li>Language File</li> </ul> |
| <ul> <li>System Log</li> <li>File Management</li> <li>Firmware Operations</li> </ul> | Copy Method: <ul> <li>HTTP/HTTPS</li> <li>USB</li> <li>Internal Flash</li> </ul>                                     |
| File Operations<br>File Directory                                                    | File Name: Choose File No file chosen                                                                                |
| Reboot<br>Discovery - Bonjour                                                        | Apply Cancel                                                                                                    |

Step 3. Click the **Update File** radio button under Operation Type. This is the only selectable operation for language file download.

| Operation Type: | Update File |             |
|-----------------|-------------|-------------|
|                 | 0           | Backup File |
|                 | $\bigcirc$  | Duplicate   |

Step 4. Click the Language File radio button under Destination File Type.

| Destination File Type: | $\bigcirc$ | Running Configuration |
|------------------------|------------|-----------------------|
|                        | $\bigcirc$ | Startup Configuration |
|                        |            | Mirror Configuration  |
|                        | $\bigcirc$ | Logging File          |
|                        | ۲          | Language File         |

Step 5. Click the copy method that you want to use. The available options are as follows:

- HTTPS/HTTPS allows you to choose a pre-downloaded file from a website.
- USB allows you to download the language file stored via a USB flash drive.
- Internal Flash allows you to copy the language file from the internal flash memory.

Note: In this example, HTTP/HTTPS radio button was chosen.

Copy Method: OUSB Internal Flash

Step 6. Click **Choose File** and choose the language file that you have already predownloaded. Then, click **Open**. If you have chosen USB or Internal Flash in Step 5, enter the full path and file name.

File Name: Choose File No file chosen

**Note:** In the image below, the Chinese language file with the filename *Sx350\_550\_LANG\_zh\_CN\_2.1.0.50.lang* was chosen as an example.

| 🚖 Favorites       |            | ame                                | Date r    | nodified      | Туре |
|-------------------|------------|------------------------------------|-----------|---------------|------|
| 🧮 Desktop         |            | Sx350_550_LANG_zh_CN_2.1.0.50.lang | 7/18/2    | 2016 1:40 PM  | LANG |
| 鷆 Downloads       |            | Sx300_LANG_de_DE_1.0.0.27.lang     | 7/18/2    | 2016 11:12 AM | LANG |
| 🖳 Recent Places   |            |                                    |           |               |      |
|                   |            |                                    |           |               |      |
| 🥽 Libraries       | =          |                                    |           |               |      |
| Documents         |            |                                    |           |               |      |
| 🁌 Music           |            |                                    |           |               |      |
| Pictures          |            |                                    |           |               |      |
| 📑 Videos          |            |                                    |           |               |      |
|                   |            |                                    |           |               |      |
| 💐 Homegroup       |            |                                    |           |               |      |
|                   |            |                                    |           |               |      |
| 📜 Computer        |            |                                    |           |               |      |
| 🏭 Local Disk (C:) |            |                                    |           |               |      |
| 1 1011/00         |            |                                    |           |               | , r  |
|                   | File name: | Sx350_550_LANG_zh_CN_2.1.0.50.li 🝷 | All Files |               | -    |
|                   |            |                                    | Open      | Car           | icel |
|                   |            |                                    |           |               |      |

Step 7. Wait until the processing of data is complete. It should then show a Success message.

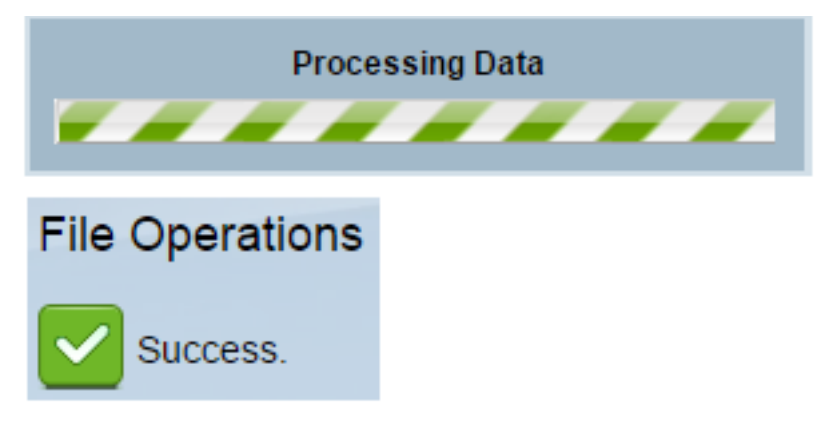

Step 8. A dialog box appears confirming that the language list was modified. Click **OK**.

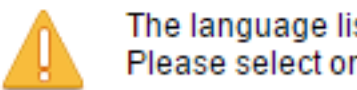

The language list was modified. Please select one of the available languages.

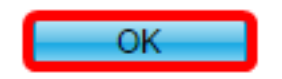

Step 9. To verify if the newly downloaded language is now available, click the drop-down arrow under Language at the top portion of the page. You should now have the additional language option. Click your preferred language.

Note: In this example, the Chinese language was chosen.

| cisco | Language: | English 🔹         |  |
|-------|-----------|-------------------|--|
|       |           | English           |  |
|       |           | 简体中文              |  |
|       |           | Download Language |  |
|       |           | Delete Language   |  |

You should now have successfully changed the language of your switch web-based utility.

| 使用入门                                     | 文件揭作                                                                |
|------------------------------------------|---------------------------------------------------------------------|
| 控制面板                                     |                                                                     |
| 配置向导                                     |                                                                     |
| 搜索                                       |                                                                     |
| ▶ 状态和统计信息                                |                                                                     |
| ▼ 管理                                     | 操作类型: ④ 更新文件                                                        |
| 系统设置<br>用户帐户                             | <ul> <li>○ 备份文件</li> <li>○ 复制</li> </ul>                            |
| 空闲会话超时                                   | 目的文件类型: 〇 当前配置                                                      |
| ▶ 阿问反立<br>▶ 系统日志                         |                                                                     |
| <ul> <li>▼ 文件管理</li> <li>固件操作</li> </ul> | <ul> <li>○ 日志记录文件</li> <li>● 语言文件</li> </ul>                        |
|                                          | 复制方法: <ul> <li>HTTP/HTTPS</li> <li>USB</li> <li>中部 Flash</li> </ul> |
| 里启<br>发现 - Bonjour▶ 发现协议 - LLDP          | ♥ 文件名: Choose File No file chosen ◀ 空催无效-                           |

Note: If you want to use English again, choose English from the Language drop-down options. Alternatively, you can also choose your language upon logging in to the switch webbased utility.

| Username: | cisco                        |              |             |
|-----------|------------------------------|--------------|-------------|
| Password: |                              |              |             |
| Language: | English ▼<br>English<br>简体中文 | Secure Brows | ing (HTTPS) |